## ÚTMUTATÓ

#### a természetes személyek, valamint a vállalkozások Klímagáz adatbázisba történő regisztrációjához

Az útmutató bemutatja a Klímagáz adatbázisba (a továbbiakban: Adatbázis) történő regisztráció lépéseit természetes személyek és vállalkozások tekintetében. Természetes személy képesített személyként, illetve berendezés-tulajdonos/üzemeltetőként tud regisztrálni. Vállalkozások berendezés-tulajdonos/üzemeltetőként, továbbá képesített, valamint regisztrált vállalkozásként regisztrálhatnak.

## TARTALOM

| 1. Természetes személy regisztrációja                                                   | 3  |
|-----------------------------------------------------------------------------------------|----|
| 1.1 Berendezés-tulajdonos regisztrációja                                                | 3  |
| 1.2 Képesített személy regisztrációja (klímagázzal kapcsolatos tevékenységek végzésére) | 6  |
| 2. Vállalkozás regisztrációja                                                           | 10 |
| 2.1 Berendezés-tulajdonos vállalkozás regisztrációja                                    |    |
| 2.2 Képesített és regisztrált vállalkozások regisztrációja                              | 12 |

#### 1. Természetes személy regisztrációja

#### 1.1 Berendezés-tulajdonos regisztrációja

Az Adatbázisban azon természetes személyeknek kell regisztrálni, akik a *fluortartalmú üvegházhatású gázokról és a 842/2006/EK rendelet hatályon kívül helyezéséről* szóló <u>517/2014/EU rendelet</u> 4. cikk (1) és (2) bekezdés valamint az *ózonréteget lebontó anyagokról* szóló <u>1005/2009/EK rendelet</u> szerint regisztráció-köteles berendezés-tulajdonosok vagy üzemeltetők.

A regisztrációhoz segítséget nyújtanak a Nemzeti Klímavédelmi Hatóság honlapján keresztül elérhető és letölthető segédletek, melyek a HR szektor esetében <u>itt</u>, az MR szektor esetében <u>itt</u> érhetők el.

1. Az Adatbázis nyitóoldalán az "Új belépők regisztrálása" menüponton belül válassza ki a "Berendezéstulajdonos személy" gombot

| Bejelentkezés                                                                                                    | Jogosultság ellenőrzé         |
|----------------------------------------------------------------------------------------------------|-------------------------------|
| E-Mail cim:                                                                                                    | 😇 Tevekenyseg és klimagáz vás |
| *                                                                                                    | A CONTRACTOR OF A CONTRACTOR  |
| Jelszó:                                                                                                    | Transfer Schools              |
| - 100 - 100 |                               |
| Bejelentkezés                                                                                                    |                               |
| Elfelejtettem a jelszavaml                                                                                                    |                               |
|                                                                                                    |                               |
| Új belépők regisztrálása 🕄                                                                                                    | Kapcsolat                     |
| C Útmutató regisztrációhoz                                                                                                    | Nemzeti Klimavédelmi Hatós    |
|                                                                                                    |                               |
| Vállatkozás                                                                                                    | 🖉 Kapcsolat                   |
| Vállaikozás Berendezés-tulajdonos vállalkozás                                                                                                    | 🕿 Kapcsolat                   |
| <ul> <li>Vállatkozás</li> <li>Berendezés-tulajdonos vállatkozás</li> <li>Berendezés-tulajdonos személy</li> </ul>                                                                                                    | 🛣 Kapcsolat                   |

Nemzeti Klímavédelmi Hatóság - "Klímagáz Adatbázis"

2. Belépés után adja meg azt az e-mail címet és jelszót, amellyel regisztrálni kíván. Ezt követően az Adatbázis egy automatikus üzenetet küld a megadott e-mail címre. A kiküldött e-mailben található linkre kattintva folytatható a regisztráció

| FIGHE DM                                                                                                    |           |
|----------------------------------------------------------------------------------------------------|-----------|
| descent place for suit supported information, since generating in a suit support a supplication of the second state |           |
|                                                                                                    |           |
| Klimagáz adatbázis elérési alapadatok                                                                               |           |
| E-Hall cin                                                                                                    |           |
|                                                                                                    | •         |
| Jatian):                                                                                                    |           |
|                                                                                                    |           |
|                                                                                                    |           |
| ainad migerlishka                                                                                                   |           |
|                                                                                                    |           |
|                                                                                                    |           |
| cienolizo kou                                                                                                    |           |
| A spanner property analy variance statuted                                                                          |           |
| CEPIC                                                                                                    |           |
|                                                                                                    |           |
| NE(15)                                                                                                    | (Process) |
| an again                                                                                                    |           |
|                                                                                                    |           |

A regisztrációt addig nem tudja befejezni, míg az összes kötelezően kitöltendő (csillaggal jelölt) mezőben nem szerepel adat. Ahol nem lát csillagot, opcionális a kitöltés (pl. elérhetőség).

| GYELEW: Americken On mit regelinit felheimilitik, ektor <u>elentischen bi</u>                                                                                                    |   |
|----------------------------------------------------------------------------------------------------|---|
|                                                                                                    |   |
| -Wall cm:                                                                                                    |   |
|                                                                                                    |   |
| Page -                                                                                                    |   |
|                                                                                                    |   |
| elazó motorówhiae                                                                                                    |   |
|                                                                                                    | 2 |
|                                                                                                    |   |
| aemelyes adatok                                                                                                    |   |
| Apartility Service                                                                                                    |   |
|                                                                                                    |   |
| (ereazin Arv:                                                                                                    |   |
|                                                                                                    |   |
| izüntle dalum                                                                                                    |   |
|                                                                                                    |   |
| S P. Mart                                                                                                    |   |
| zzilateki hely                                                                                                    |   |
|                                                                                                    |   |
| knyja nava:                                                                                                    |   |
|                                                                                                    |   |
|                                                                                                    |   |
| semetoseg                                                                                                    |   |
| and the second second |   |
|                                                                                                    |   |
| a stor salari                                                                                                    |   |
|                                                                                                    |   |
| acatem.                                                                                                    |   |
| 2411                                                                                                    |   |
| Vebsim.                                                                                                    |   |
|                                                                                                    |   |
| akcim                                                                                                    |   |
| instag:                                                                                                    |   |
| Magyarosolay                                                                                                    |   |
| Ang yes there is not the second second second second second second second second second second second second se                                                                                                    |   |
|                                                                                                    |   |
| kat yadışındar                                                                                                    |   |
|                                                                                                    | 2 |
| ary/foszan                                                                                                    |   |
|                                                                                                    |   |
| The Coloradiation in                                                                                                    |   |
|                                                                                                    |   |
| New York Water (March 1997)                                                                                                    |   |
| and a second of the second second second second second second second second second second second second second                                                                                                    | 1 |
|                                                                                                    |   |
| ovábol lehetőségek                                                                                                    |   |
| alimitenza hateako urterrekcita historiler a                                                                                                    |   |

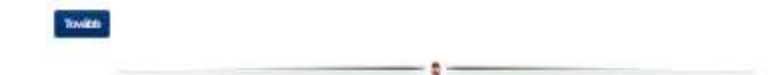

A regisztrációhoz mindenképpen olyan e-mail címet javasolt megadni, melyet a jövőben mindig el tud érni. Amennyiben elfelejti az Adatbázisba történő bejelentkezéshez szükséges jelszavát, úgy az Adatbázis nyitóoldalán található "Elfelejtettem a jelszavam!" gomb használatával igényelhet új jelszót. A regisztráció során megadott e-mail címre kapja meg azt a linket, ahol beállíthatja majd a belépéshez szükséges új jelszavát (e-mail cím módosításához aláírt kérelmet kell a Nemzeti Klímavédelmi Hatósághoz eljuttatnia postai úton, vagy e-mailben, szkennelve, nem szerkeszthető formátumban [.pdf, .jpg], melyet a <u>https://nemzetiklimavedelmihatosag.kormany.hu/</u> címről tölthet le).

A tulajdonában/üzemeltetésében lévő berendezések rögzítéséhez használja a Nemzeti Klímavédelmi Hatóság honlapjáról, és az Adatbázisból letölthető "Berendezés felviteli segédlet" megnevezésű útmutatót.

## 1.2 Képesített személy regisztrációja (klímagázzal kapcsolatos tevékenységek végzésére)

Képesített személyként azon természetes személyeknek kell az Adatbázisban regisztrálni, akik nem szerepelnek az Adatbázisban, azonban jelentkezni szeretnének Klímagáz képzésre, illetve képesített vállalkozás foglalkoztatottjaként klímagázzal kapcsolatos tevékenységet kívánnak végezni.

1. Az Adatbázis nyitóoldalán az "Új belépők regisztrálása" menüponton belül válassza ki a "Képesített személy" gombot.

| Bejelentkezés                                                                                                    | Jogosultság ellenőr                                                                                              |
|----------------------------------------------------------------------------------------------------|----------------------------------------------------------------------------------------------------|
| E-Mail cim:                                                                                                    | 🖶 i coltranyatig da Alimogra                                                                                     |
| *                                                                                                    | and the second second second second second second second second second second second second second second second |
| Jelsző:                                                                                                    | 1 (3 AppleSite Sectors)                                                                                          |
|                                                                                                    |                                                                                                    |
| Bejeentkezés                                                                                                    |                                                                                                    |
| Eifolaitaitam a jain ausmi                                                                                                    |                                                                                                    |
| Encelience a least available                                                                                                    |                                                                                                    |
| Új belépők regisztrálása 3                                                                                                    | Kapcsolat                                                                                                    |
| Új belépők regisztrálása O<br>O Útmutató regisztrációnoz                                                                                                    | Kapcsolat<br>Nemzeti Kilimavédelmi Ha                                                                            |
| Új belépők regisztrálása O<br>Útmutató regisztrálása                                                                                                    | Kapcsolat<br>Nemzeti Kilmavédelmi Ha<br>& Kapcsolat                                                              |
| Új belépők regisztrálása 3<br>Útmutató regisztrációhoz<br>Váltakozás<br>Berendezés-tulajdonos vállalkozás                                                                 | Kapcsolat<br>Nemzeti Kilimavédelmi Ha<br>& Kapcsolat                                                             |
| Új belépők regisztrálása O<br>Ú belépők regisztrálása O<br>Útmutato regisztrációhoz<br>Vallakozás<br>Berendezés-tulajdonos vállakozás<br>Berendezés-tulajdonos vállakozás | Kapcsolat<br>Nemzeti Kilmavédelmi Ha<br>& Kapcsolat                                                              |

Nemzeti Klímavédelmi Hatóság - "Klímagáz Adatbázis"

2. Belépés után adja meg azt az e-mail címet és jelszót, amellyel regisztrálni kíván. Ezt követően az Adatbázis egy automatikus üzenetet küld a megadott e-mail címre. A kiküldött e-mailben található linkre kattintva folytatható a regisztráció.

| FASTELEM<br>Annengelier De sak segmetekt behangeskere, anne gjertemme by<br>Annengelier och registatte å oppletiskalle, av vere tallet regist verklaggistell orvall. <u>Mar av som behan</u> |         |
|----------------------------------------------------------------------------------------------------|---------|
| Klimagáz adatbázis elérési alapadatok                                                                                                    |         |
| E-Hull sins                                                                                                    |         |
|                                                                                                    | •       |
| latinas:                                                                                                    |         |
| antaŭ negoritikije                                                                                                    |         |
|                                                                                                    |         |
| Ellenőrző kód                                                                                                    |         |
| (a to a function angle of a straing tension $\mathcal{C} \cong \mathcal{D} = \mathcal{C}$                                                                                                    |         |
|                                                                                                    |         |
| Migne                                                                                                    | Toronto |

A regisztrációt addig nem tudja befejezni, míg az összes kötelezően kitöltendő (csillaggal jelölt) mezőben nem szerepel adat. Ahol nem lát csillagot, opcionális a kitöltés (pl. elérhetőség).

| zur termensten somrögelzek hel registinke, akk retriekenek a 1420% (R. 10.) hom, nereker 4. makketalse<br>nerekenesting und varandelsen vara 3. somrändet etsenstelle held körnetist terternari besettene Usettenes | i febrault |
|----------------------------------------------------------------------------------------------------|------------|
| IGTELEM: Amerijska Orima repotrat Albamaine, akor ekelbazierte.                                                                                                    |            |
| (limagāz adatoazis eleresi alapadatok                                                                                                    |            |
| E-Mail dim:                                                                                                    |            |
|                                                                                                    |            |
| Ariazo:                                                                                                    |            |
|                                                                                                    |            |
| the second disc                                                                                                    |            |
|                                                                                                    |            |
|                                                                                                    |            |
| Bzemélyes adatok                                                                                                    |            |
| Aquillinite                                                                                                    | 2          |
|                                                                                                    |            |
| Kanualloèr                                                                                                    |            |
|                                                                                                    |            |
| Saliotia datum                                                                                                    |            |
|                                                                                                    |            |
| Spiletine hery                                                                                                    |            |
|                                                                                                    |            |
| Anyja meya:                                                                                                    |            |
| 16/00/2001 17                                                                                                    |            |
|                                                                                                    |            |
| Elemetőség                                                                                                    |            |
| helefonazien:                                                                                                    |            |
|                                                                                                    |            |
| Telefocazien:                                                                                                    |            |
| an early                                                                                                    |            |
| f and an                                                                                                    |            |
|                                                                                                    |            |
| Hecht.                                                                                                    |            |
|                                                                                                    |            |
| Lakcim                                                                                                    |            |
| Druckeg                                                                                                    |            |
| Wegyermunkg                                                                                                    | +          |
| Vegyeterület                                                                                                    |            |
|                                                                                                    |            |
| hetyalignäv.                                                                                                    |            |
|                                                                                                    |            |
| nkrylitiskámi                                                                                                    |            |
|                                                                                                    |            |
| Cim (ubos/ten/ets)                                                                                                    |            |
|                                                                                                    |            |
| Nazain Timini Alto                                                                                                    |            |
|                                                                                                    |            |
|                                                                                                    |            |
| Továloli leheotségek                                                                                                    |            |

A regisztrációhoz mindenképpen olyan e-mail címet javasolt megadni, melyet a jövőben mindig el tud érni. Amennyiben elfelejti az Adatbázisba történő bejelentkezéshez szükséges jelszavát, úgy az Adatbázis nyitóoldalán található "Elfelejtettem a jelszavam!" gomb használatával igényelhet új jelszót. A regisztráció során megadott e-mail címre kapja meg azt a linket, ahol beállíthatja majd a belépéshez szükséges új jelszavát. (e-mail cím módosításához aláírt kérelmet kell a Nemzeti Klímavédelmi Hatósághoz eljuttatnia postai úton, vagy e-mailben, szkennelve, nem szerkeszthető formátumban [.pdf, .jpg], személyazonosító igazolvány másolatával együtt, melyet a <u>https://nemzetiklimavedelmihatosag.kormany.hu/</u> címről tölthet le).

3. A "Tovább" gombra kattintva megjelenik a "Vezérlőpult" oldal.

| Ø VEZÉRLŐPULT Ø BERENDEZÉSEK                                            |                            |
|-------------------------------------------------------------------------|----------------------------|
| Saját adataim                                                           | Jogosultság ellenőrzés     |
| Regisztráció tipusa: Természetes személy<br>László                      | 😁 Kiteragite vasartar      |
| F-Gaz ügyfélazonosító: 20008<br>Bejelentkezési e-mail cím<br>Ogmail.com | an Micheellett szereilyyek |
| Bejelentkezési adatok áttekintése, módosítása                           |                            |
| Számlák                                                                 |                            |
| Jelazó módositása.                                                      |                            |
| Saját fénykép felvítele, módosítása                                     |                            |
| Feliratkozás/leiratkozás a hirtevéiről.                                 |                            |
| Saját képesítések                                                       |                            |
| Munkahelyek                                                             |                            |

A "Saját képesítések" gombra kattintva az Adatbázis – amennyiben korábban képesítéssel nem rendelkezett – az alábbi tájékoztatást adja:

#### "Jelenleg nincs képesítése"

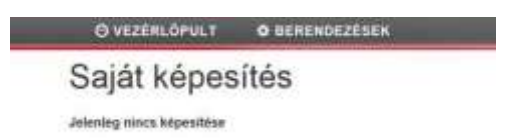

Annak érdekében, hogy a foglalkoztatott érvényes képesítése az Adatbázisban megjelenjen, szükséges, hogy a képesítést igazoló "képesítési tanúsítvány" a Nemzeti Klímavédelmi Hatóság részére haladéktalanul beküldésre kerüljön.

Amennyiben más EU tagállamban szervezett képzésen szerezte meg a képesítési kategóriát, az alábbiak szerint járjon el:

- A képesítési igazolás rögzítését a http://nkvh.kormany.hu/letoltheto-anyagok menüpontban, a "Kérelmek (Természetes személy)" megnevezésű dokumentum letöltésével kezdeményezheti.
- Kérjük, küldje be más EU tagállamban kiállított képesítési tanúsítványát elektronikus úton (szkennelve) az nkvh@nfm.gov.hu e-mail címre, a Nemzeti Klímavédelmi Hatóság részére. (Az eredeti képesítési tanúsítványt nem szükséges postai úton is megküldeni.)
- A közigazgatási hatósági eljárás illetékét (3.000,- Ft) a Nemzeti Fejlesztési Minisztérium Magyar Államkincstár vezetett 10032000-00290713-00000000 számú számlájára kell utalni.
- Amennyiben a képesítést igazoló okirat nem tartalmazza a szükséges a képesítési igazolást kiállító szerv által, az ENSZ Éghajlatváltozási Keretegyezménye és annak Kiotói

Jegyzőkönyve végrehajtási keretrendszeréről szóló 2007. évi LX. törvény (továbbiakban: Éhvt.) 10/G. § (2) bekezdés a) pont aa)-ac) és ae) alpontjaiban meghatározott adatait (név; születési hely, idő, állampolgárság; anyja neve; lakcím és értesítési cím) és a képzési, képesítési igazolás számát, akkor az erre vonatkozó igazolást is szükséges megküldeni.

A Nemzeti Klímavédelmi Hatóság ezt követően hatósági eljárás keretében rögzíti az Adatbázisban a képesítés kategóriáját és érvényességének időtartamát. A rögzítést követően az ügyféli adatlapon megjelenik a képesítési kategória.

| O VEZERLÖPULT O BERENDEZI | SEK                |
|---------------------------|--------------------|
| Saját képesítés           |                    |
| Kepesites                 | Képesítés érvényes |
| H-L kategória             | 2018-06-05         |

#### 2. Vállalkozás regisztrációja

#### 2.1 Berendezés-tulajdonos vállalkozás regisztrációja

Az Adatbázisban azon vállalkozásoknak kell regisztrálni, amelyek a *fluortartalmú üvegházhatású gázokról és a 842/2006/EK rendelet hatályon kívül helyezéséről* szóló <u>517/2014/EU rendelet</u> 4. cikk (1) és (2) bekezdés valamint az *ózonréteget lebontó anyagokról* szóló <u>1005/2009/EK rendelet</u> szerint regisztráció-köteles berendezés-tulajdonosok vagy üzemeltetők.

A regisztrációhoz segítséget nyújtanak a Nemzeti Klímavédelmi Hatóság honlapján keresztül elérhető és letölthető segédletek, melyek a HR szektor esetében <u>itt</u>, az MR szektor esetében <u>itt</u> érhetők el.

1. Az Adatbázis nyitóoldalán az "Új belépők regisztrációja" során kérjük, válassza ki a "Berendezés-tulajdonos vállalkozás" gombot.

| Bejelentkezés                                                                                                    | Jogosultság eilenőra                                  |
|----------------------------------------------------------------------------------------------------|-------------------------------------------------------|
| E-Mail cim:                                                                                                    | Thicknysing to Minagave                               |
| •                                                                                                    |                                                       |
| Jelszó:                                                                                                    | and the second                                        |
| •                                                                                                    |                                                       |
| Begelentlyczyts                                                                                                    |                                                       |
| Elfelejtettem a jelszavaml                                                                                                    |                                                       |
|                                                                                                    |                                                       |
|                                                                                                    |                                                       |
| Új belépők regisztrálása 😗                                                                                                    | Kapcsolat                                             |
| Új belépők regisztrálása 🕑                                                                                                    | Kapcsolat<br>Nemzeli Klimavédelmi Hah                 |
| Új belépők regisztrálása 🕑<br>🕢 Úmutató regisztrációnoz                                                                                            | Kapcsolat<br>Nemzeti Kilmavédelmi Hati<br>S Kapcsolat |
| Új belépők regisztrálása 🗿<br>🕢 Útmutató regisztrációhoz<br>🗊 Váltakozás<br>🗊 Berendezés-tutajdonos váltakozás                                     | Kapcsolat<br>Nemzeti Klimavédelmi Hati<br>Kapcsolat   |
| Új belépők regisztrálása 🛛<br>🕒 Úllmutató regisztrációhoz<br>📲 Váltakozás<br>📓 Berendezés-tulajdonos váltakozás<br>🔹 Berendezés-tulajdonos személy | Kapcsolat<br>Nemzeti Kilmavédelmi Hati                |

Nemzeti Klímavédelmi Hatóság - "Klímagáz Adatbázis"

 Belépés után kérjük, adja meg azt az e-mail címet és jelszót, amellyel regisztrálni kíván. Ezt követően az Adatbázis egy automatikus üzenetet küld a megadott e-mail címre. A kiküldött emailben található linkre kattintva folytatható a regisztráció.

| Regisztráció                                                                                                    |       |
|----------------------------------------------------------------------------------------------------|-------|
| FIGURE.DM<br>Societyfor Os vie wysterfel fefetterfere, efter <u>alternatio fal</u><br>aneneyter ole osganite i wysterfeliae de sen tarte org a velangerel o sant. <u>Mar at contable.</u> |       |
| Klimagáz adatbázis elérési alapadatok                                                                                                    |       |
| E-Hall view                                                                                                    |       |
|                                                                                                    |       |
| Julian.                                                                                                    |       |
| Janual Innger Foldste                                                                                                    |       |
|                                                                                                    |       |
| Ellenőrző kód                                                                                                    |       |
| lip te a fankteelaf and e onterfake út<br>A gammer jespensel naaf van een stâtsdej.<br>CEPIIC                                                                                             | •     |
| Miggee                                                                                                    | Tente |
|                                                                                                    | _     |

A regisztrációt addig nem tudja befejezni, míg az összes kötelezően kitöltendő mezőben nem szerepel adat. Ahol nem lát csillagot, opcionális a kitöltés (pl. elérhetőség).

| Székhel     | ly címadatok                                                   |    |   |
|-------------|----------------------------------------------------------------|----|---|
| Ország:     |                                                                |    |   |
| Magyaro     | rszág                                                          |    | + |
| Megyelteri  | ular:                                                          |    |   |
|             |                                                                |    |   |
|             |                                                                |    |   |
| neysettie   | Ne.                                                            |    |   |
|             |                                                                |    |   |
| irányitósat | in:                                                            |    |   |
|             |                                                                |    | • |
| Cim (utcan  | einistb]:                                                      |    |   |
|             |                                                                |    | • |
| Házszám E   | imelet/Ajtó:                                                   |    |   |
|             |                                                                |    |   |
|             | Tax in the state of the state of the state of the state of the |    |   |
|             | Nyhaikozailetese jogosait szemely                              |    |   |
|             |                                                                |    |   |
|             | Kenntathole                                                    |    |   |
|             |                                                                | •  |   |
|             | Nvitatkozattételre logosuit személy (2) -                      |    |   |
|             |                                                                |    |   |
|             | Nyllatkozatteteire jogosut szemely (3) –                       |    |   |
|             | Központi elérhetőségek                                         |    |   |
|             | Tatifension                                                    | 14 |   |
|             |                                                                |    |   |
|             |                                                                |    |   |
|             | Fanadam                                                        |    |   |
|             |                                                                |    |   |
|             | Weblins                                                        |    |   |
|             |                                                                |    |   |
|             | Kapcsolattartó (szakmai)                                       |    |   |
|             | Néu                                                            |    |   |
|             | Rectifier -                                                    | •  |   |
|             | Particular.                                                    |    |   |
|             | Teleforegist                                                   |    |   |
|             |                                                                |    |   |
|             | (Invici)                                                       |    |   |
|             |                                                                |    |   |
|             | 19981.7.                                                       |    |   |
|             |                                                                |    |   |
|             | Kapcsolattartó 2 (szakmal) -                                   |    |   |
|             | További lehetőségek                                            |    |   |
|             | Feirathoris tatlaigi infamiaila thiwite w                      |    |   |

A regisztrációhoz mindenképpen olyan e-mail címet javasolt megadni, melyet a jövőben mindig el tud érni. Amennyiben elfelejti az Adatbázisba történő bejelentkezéshez szükséges jelszavát, abban az esetben is a regisztráció során megadott e-mail címre kapja majd a belépéshez szükséges új jelszavát! Azaz az Adatbázis nyitóoldalán található "Elfelejtettem a jelszavam!" funkció használata során mindenképpen a regisztrációkor megadott e-mail címre fog érkezni a link, ahol beállíthatja új jelszavát (e-mail cím módosításához aláírt kérelmet kell a Nemzeti Klímavédelmi Hatósághoz eljuttatnia postai úton, vagy e-mailben, szkennelve, nem szerkeszthető formátumban [.pdf, .jpg], melyet a <u>https://nemzetiklimavedelmihatosag.kormany.hu/</u> címről tölthet le).

#### 2.2 Képesített és regisztrált vállalkozások regisztrációja

Az Éhvt. alapján vállalkozásként a regisztráció a táblázatban szereplő gazdálkodó szervezetek (vállalkozások és egyéni vállalkozók) számára kötelező a következők szerint:

| Kötelezően<br>regisztrálandó<br>tevékenység                                                                              | A<br>tevékenység<br>díjköteles?                                                                   | Szükséges-e<br>képesített személy<br>alkalmazása? | Szükséges-e<br>megfelelési<br>nyilatkozat          |  |
|----------------------------------------------------------------------------------------------------|---------------------------------------------------------------------------------------------------|---------------------------------------------------|----------------------------------------------------|--|
| HR-I (helyhez kötött és hűtőkamion-és pótkocsi)                                                                          | igen                                                                                              | igen                                              | igen                                               |  |
| HR-II (helyhez kötött és hűtőkamion-és                                                                                   | igen                                                                                              | igen                                              | igen                                               |  |
| HR- III (helyhez kötött)                                                                                                 | igen                                                                                              | igen                                              | igen                                               |  |
| HR-IV (helyhez kötött)                                                                                                   | igen                                                                                              | igen                                              | igen                                               |  |
| MR-I (mobil)                                                                                                    | igen                                                                                              | igen                                              | igen                                               |  |
| MR-II (mobil)                                                                                                    | igen                                                                                              | igen                                              | igen                                               |  |
| MR-III (mobil)                                                                                                    | igen                                                                                              | igen                                              | igen                                               |  |
| NK klímagáz (Klímagázzal kereskedő<br>nagykereskedő)                                                                     | igen                                                                                              | igen                                              | igen                                               |  |
| VE klímagáz (Klímagázzal kereskedő<br>viszonteladó)                                                                      | igen                                                                                              | igen                                              | igen                                               |  |
| T – Tűzoltó <sup>1</sup>                                                                                                 | igen                                                                                              | igen                                              | igen <sup>1</sup>                                  |  |
| E – Elektromos kapcsoló berendezés                                                                                       | igen                                                                                              | igen                                              | nem                                                |  |
| NK berendezés (Berendezéssel kereskedő<br>nagykereskedő)                                                                 | igen                                                                                              | nem                                               | nem                                                |  |
| VE berendezés (Berendezéssel kereskedő viszonteladó)                                                                     | igen                                                                                              | nem                                               | nem                                                |  |
| Szolgáltatás közvetítő <sup>2</sup>                                                                                      | nem                                                                                               | nem                                               | nem                                                |  |
| Éhvt. 10/C. § (2) bekezdés szerinti <b>gyártó</b><br>(ideértve a gázgyártót és a berendezések,<br>alkalmazások gyártóit) | igen                                                                                              | nem                                               | Telepengedély<br>vagy működési                     |  |
| Klímagáz regeneráló                                                                                                    | igen                                                                                              | nem                                               | engedély<br>másolatának<br>feltöltése<br>szükséges |  |
| Klímagáz ártalmatlanító                                                                                                  | igen                                                                                              | nem                                               |                                                    |  |
| Az Éhvt. 10/B. § (1a) bekezdés szerinti <b>hatósági</b><br>engedély alapján tevékenykedő vállalkozások                   | nem                                                                                               | nem                                               | Egyéni<br>kérelem<br>benyújtása<br>szükséges       |  |
| Számlafizető <sup>4</sup>                                                                                                | nem                                                                                               | nem                                               | nem                                                |  |
| Külföldi bejegyzésű vállalkozás<br>a HR szektorban <sup>3</sup>                                                          | Nemzeti Klímavéd<br>benyújtott dokumer                                                            | elmi Hatóság általi e<br>atumok alapján.          | gyéni jóváhagyást igényel a                        |  |
| Külföldi bejegyzésű vállalkozás az MF<br>szektorban <sup>3</sup>                                                         | Nemzeti Klímavédelmi Hatóság általi egyéni jóváhagyást igényel a benyújtott dokumentumok alapján. |                                                   |                                                    |  |

1.) "T" jelű kategória: BM Országos Katasztrófavédelmi Főigazgatósága rendelkezik hatáskörrel. BM OKF elérhetősége: <u>http://www.katasztrofavedelem.hu/index2.php?pageid=tuzmegelozes\_ugyfelszolgalat</u>

2) Az Adatbázisban a szivárgásvizsgálatra kötelezett berendezések szervizelési, telepítési megbízásának továbbítását teszi lehetővé másik (al)vállalkozás számára a "Berendezések/Szerződött berendezések" menüpontjában az adott berendezés "További adatok" menüjében. Az Adatbázisban az előtöltött berendezések értékesítése esetén a "Szolgáltatás közvetítő" kategória nem teszi lehetővé az előtöltött berendezések értékesítését.

3.) A fluortartalmú üvegházhatású gázokkal és az ózonréteget lebontó anyagokkal kapcsolatos tevékenységek végzésének feltételeiről szóló <u>14/2015. (II.10.)</u> Korm. rendelet 27. § (7) bekezdése szerint

4.) Számlafizető kategóriába abban az esetben szükséges regisztrálni, ha klímagázokkal kapcsolatos tevékenységet nem végez, kizárólag az oktatás díját kívánja befizetni

#### A regisztráció menete:

1. Az Adatbázis nyitóoldalán az "Új belépők regisztrációja" során kérjük, válassza ki a "Vállalkozás" gombot.

| Bejelentkezés                                                                                                    | Jogosultsåg ellenörzé                  |
|----------------------------------------------------------------------------------------------------|----------------------------------------|
| Adult cime                                                                                                    | The barren of the barries of           |
|                                                                                                    |                                        |
| withd:                                                                                                    |                                        |
| •                                                                                                    |                                        |
| International State                                                                                                    |                                        |
| Chargedorn a processor?                                                                                                    |                                        |
|                                                                                                    |                                        |
|                                                                                                    |                                        |
| Új belépők regisztrálása <b>O</b>                                                                                                    | Kaposolat                              |
| Uj belápók regisztralása O<br>O tinsztel inyszekkelee                                                                                       | Kaposolat                              |
| Uj telépők regisztrálása O<br>O chundé legezők kite<br>R Vánakoski                                                                          | Kapcsolat<br>Iamset Kinzurkans Iama    |
| Uj belépők regisztrálása O<br>o uhunde legestekelése<br>M Válanovák<br>M bereveletés kégesetek salakovák                                    | Kapcsolat<br>Isansol Kiirovikani Isans |
| Uj belépők regisztrálása O<br>O ulmandé ingustás kitus<br>M Vánnacsák<br>M Devenáltzés kégelese kélleketők<br>A Devenáltzés kégelese szerek | Kaposolat<br>Nemtori Kärrovidenn haito |

2. Belépés után kérjük, adja meg azt az e-mail címet és jelszót, amellyel regisztrálni kíván. Ezt követően az Adatbázis egy automatikus üzenetet küld a megadott e-mail címre. A kiküldött e-mailben található linkre kattintva folytatható a regisztráció.

| FIGHELEDM                                                                                                    |               |
|----------------------------------------------------------------------------------------------------|---------------|
| Annonyme for nak negatyte felsatowiene, mine <u>presinten for</u><br>Annonyme od negatyte i negatytelike de new skote negatytelike onali, <u>tern se uniterim</u> |               |
| Klimagáz adatbázis elérési alapadatok                                                                                                    |               |
| E-Hall cin                                                                                                    |               |
|                                                                                                    |               |
| Jathan Bi                                                                                                    |               |
|                                                                                                    |               |
|                                                                                                    |               |
| Jantad magarifshika                                                                                                    |               |
|                                                                                                    |               |
| Ellenőrző kód                                                                                                    |               |
| fijn te a Aniskteretet wet is stringten ikt                                                                                                    |               |
| C Z P = C                                                                                                    |               |
|                                                                                                    |               |
| Minu                                                                                                    | (Contraction) |

A regisztrációt addig nem tudja befejezni, míg az összes kötelezően kitöltendő (csillaggal jelölt) mezőben nem szerepel adat. Ahol nem lát csillagot, opcionális a kitöltés (pl. elérhetőség).

A regisztrációhoz mindenképpen olyan e-mail címet javasolt megadni, melyet a jövőben mindig el tud érni. Amennyiben elfelejti az Adatbázisba történő bejelentkezéshez szükséges jelszavát, abban az esetben is a regisztráció során megadott e-mail címre kapja majd a belépéshez szükséges új jelszavát! Azaz az Adatbázis nyitóoldalán található "Elfelejtettem a jelszavam!" funkció használata során mindenképpen a regisztrációkor megadott e-mail címre fog érkezni a link, ahol beállíthatja új jelszavát (-mail cím módosításához aláírt kérelmet kell a Nemzeti Klímavédelmi Hatósághoz eljuttatnia postai úton, vagy e-mailben, szkennelve, nem szerkeszthető formátumban [.pdf, .jpg] az aláírási címpéldánnyal együtt, melyet a <u>https://nemzetiklimavedelmihatosag.kormany.hu/</u> címről tölthet le.)

| Képesítés                        | •            |
|----------------------------------|--------------|
| Képesített kategória             |              |
| Kalegoria                        | Kivilmar     |
| HR.4 (helyhezkotot) O            | 0            |
| ISR-II (helyhezkotot) O          | a            |
| HR III (helyheakolot) O          |              |
| HR-IV (helytezkolot) O           |              |
| MR-i (wobit) O                   |              |
| MR-II (mobil) O                  |              |
| MR-HE (mobil) O                  |              |
| NK (klimighz) O                  |              |
| NK (berendezis) O                |              |
| VE (kiimagáz) O                  |              |
| VE (berendezés) O                |              |
| Egyéb kategoria                  |              |
| Kategória                        | Kiválaszt    |
| Egyéb engedély alapján           |              |
| Gyántó-                          | 0            |
| Klinagiz regeneráló              |              |
| Klimagåz årtalmatlanbö           |              |
| Berendezés tulajdonos/üzemeltető |              |
| Szolgáttatás közvetítő           |              |
| T – Tilaoittó 0                  |              |
| Számiatzető                      | 1.00         |
| Mérin                            | Terrenticità |

#### Cégregisztráció

Kérjük, a fenti kategóriák közül csak azt a képesítési kategóriát jelölje meg, amelyben ténylegesen tevékenységet kíván folytatni, mivel minden kategória külön-külön felügyeletidíj-köteles a fenti táblázat alapján.

Felhívjuk a figyelmet, hogy amennyiben a cégadatok szerint a cég képviseletére együttes cégjegyzéssel kerül sor, úgy a "Nyilatkozattételre jogosult személy" fülön be kell jelölni az együttes képviseletet, és megegyezően a cégnyilvántartás adataival, az együttes cégjegyzésre jogosult személyeket is be kell rögzíteni.

| Pogiatrásiá típuso                                     |   |
|--------------------------------------------------------|---|
| Regisztració lípusa                                    |   |
|                                                        |   |
| Gazdasági társaság                                     | * |
| Egyéni vállalkozó                                      |   |
| Költségvetési szerv                                    |   |
| <ul> <li>Civil szervezet</li> </ul>                    |   |
| Egyéb jogalany                                         |   |
| A vállalkozás alapadatai                               |   |
| Cégnév:                                                |   |
|                                                        | * |
| Nem Magyarországi adószámmal rendelkezem 🗎<br>Adószám: |   |
|                                                        | * |
| EU adószâm:                                            |   |
|                                                        |   |
| Statisztikai számjel:                                  |   |
|                                                        | * |
|                                                        |   |
| Szeknely címadatok                                     |   |
| Ország:                                                |   |
| Magyarország                                           | 2 |
| Megye/terület:                                         |   |
|                                                        |   |
| Helységnév:                                            |   |
|                                                        | * |
| Irányitószám:                                          |   |
|                                                        | * |
| Cim (utca/tér/stb):                                    |   |
|                                                        | * |
| Házszám/Emelet/Ajtó:                                   |   |
|                                                        | * |
|                                                        |   |
| Nyilatkozattételre jogosult személy                    |   |
| Vezetéknév:                                            |   |
|                                                        | • |
| Keresztnév:                                            |   |
|                                                        | • |
|                                                        |   |
| Nyilatkozattételre jogosult személy (2) +              |   |
| Nullatkazattátoka logosult szomálu (2)                 |   |
| utiliarvovariarana lofinanii svamati (5) .             |   |
|                                                        |   |

Tájékoztatjuk továbbá, hogy a fent rögzített adatok közül a későbbiekben csak az e-mail cím módosítható, a többi adat módosítása iránti kérelmet cégszerűen aláírt dokumentumban, elektronikus (e-mailben szkennelve), vagy postai úton kell a Nemzeti Klímavédelmi Hatóság részére eljuttatni.

Az ellenőrző kód megadásával és a "Tovább" gombra kattintva válik sikeressé a "*Vállalkozás*" regisztráció az Adatbázisban.

# A további lépések csak a képesített személy alkalmazásához kötött (pl: hűtőközeg (klímagáz) kereskedelmével (NK vagy VE) foglalkozó vállalkozásokra, HR és MR szektorokban tevékenykedő) képesített vállalkozásokra vonatkoznak.

3. Az Adatbázis nyitóoldalán a regisztrált e-mail cím és jelszó használatával lehetséges az Adatbázisba bejelentkezni. Az Adatbázis automatikusan jelzi, hogy a regisztrált vállalkozás még nem minősül képesített vállalkozásnak az uniós és hazai szabályok szerint, mivel az adott cégképesítés megszerzéséhez az 14/2015. (II. 10.) Korm. rendelet szerinti képesített személy foglalkoztatottként történő hozzárendelés szükséges:

"Nincs megfelelően képesített személyzete a vállalkozásnak/lejártak a képesítés(ek). (képesített személyzet hiányában hűtőközeget nem vásárolhat.)"

| O VEZERLÖPULT              | <b>O</b> BERENDEZÉSEK             |                         |                             |                           | 0                                   |
|----------------------------|-----------------------------------|-------------------------|-----------------------------|---------------------------|-------------------------------------|
| Nincs megfole/Cen knpositi | ett személyzete a vélalkozalmak / | ngårfulk a köpenskentjo | ek). (Képesitett személyzet | I hanysben hillöküzeget n | em unstendant.) Szemsöyzet kazdátas |
|                            |                                   |                         |                             |                           |                                     |

4. A megfelelően képesített személy hozzárendelése érdekében vagy ezen sorban, vagy a "Személyzet" menüpontban az "Foglalkoztatott felvitele" gombnál kérjük válassza ki "Képesített személy" foglalkoztatottját.

| Bejelentkezési adatok áttekintése, módosítása |  |
|-----------------------------------------------|--|
| Éves klimavédelmi felügyeleti díj             |  |
| Számlák                                       |  |
| Jelsző módosítása                             |  |
| Feliratkozás/letratkozás a hírlevélről.       |  |
| Saját képesítések                             |  |
| Személyzet                                    |  |

A képesített személyek regisztrációjának lépései az 1.2 fejezetben találhatók.

A hozzárendelést a **Képesített személy regisztrációjához tartozó t e-mail címének és jelszavának megadásával lehet elvégezni**, az Adatbázis ugyanis ezen adatok alapján rendeli össze a vállalkozást a foglalkoztatottal.

| Személyzet                                                                                                    |                                                                                                    |
|----------------------------------------------------------------------------------------------------|----------------------------------------------------------------------------------------------------|
| Képedesi somoly sigins šistkol vrobilstins reg keltariv a dolga i bejvindovlo slaviti.<br>Felhasználló személyes adatal |                                                                                                    |
| Neli osotkalošk selana:                                                                                                 |                                                                                                    |
| Drigood 5 dwall come                                                                                                    |                                                                                                    |
|                                                                                                    |                                                                                                    |
| Ordgood jeluanese                                                                                                    |                                                                                                    |
|                                                                                                    | -                                                                                                    |
| (Assault)                                                                                                    | 1 Party and a local division of the local division of the local di |

Az adatok kitöltését követően a "Hozzárendel" gombbal véglegesíthető a foglalkoztatott felvétele.

A hozzárendelést követően az Adatbázis jelzi, hogy a foglalkoztatott a megfelelő képesítéssel rendelkezik-e vagy sem. Amennyiben az Adatbázis azt jelzi, hogy

#### "Jelenleg nincs képesítés"

annak oka, hogy a foglalkoztatott érvényes képesítési tanúsítványát nem küldte meg a Nemzeti Klímavédelmi Hatóság részére, vagy nem került elfogadásra vagy nem a vállalkozás képesítési kategóriájának megfelelő a képesített személy került hozzárendelésre. Ez esetben kérjük, hogy a foglalkoztatott Adatbázisban való regisztrációját követően, a képesítési tanúsítványát haladéktalanul jutassa el a Nemzeti Klímavédelmi Hatóság <u>nkvh@nfm.gov.hu</u> központi e-mail címére.

5. Az Adatbázis automatikusan jelzi, hogy a regisztrált vállalkozás még nem minősül képesített vállalkozásnak az uniós és hazai jogszabályok szerint:

#### "Nincs megfelelési nyilatkozata eljutatva a Nemzeti Klímavédelmi Hatósághoz. Ennek hiányában hűtőközeget nem vásárolhat."

| Nincs megletelesi nyilathrizatia eljutatha e Nemzeli Klimavedelmi Hutrisägtica. Ennes hänyatian hittökszeget nem vasamtnat Kopesitesex kazolose |                         |           |  |
|----------------------------------------------------------------------------------------------------|-------------------------|-----------|--|
| Saját adataim                                                                                                    | Jogosultság ellenőrzése | Kapcsolat |  |

6. Vagy ezen sorban, vagy a vállalkozás adatlapján a "Saját képesítések" menüpontban megjelenik a "Megfelelési Nyilatkozat" dokumentum, melyet ki kell kinyomtatni, majd cégszerűen aláírni.

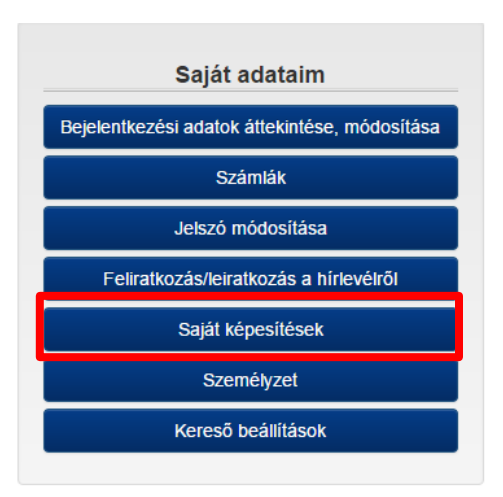

7. A Megfelelési Nyilatkozat a "Megfelelési Nyilatkozat letöltése" gombra kattintva tölthető le.

| Képesítés                                                                                                    |                          |
|----------------------------------------------------------------------------------------------------|--------------------------|
| Képesítés kategória                                                                                                    | Kladva                   |
| 1. HR-I (helyhezkötött)                                                                                                    | 2009-88-                 |
| A képesílés fernítartásához szükséges egy megfelelési nyilatkozat megfelelési nyilatkozatot másolatát szíveskedjen feltöttés gombra katlivítva feltötteni, n<br>Nyomtassa ki, 108se ki, majd írja alá cégszerűen. Ezután az alálirt megfelelési nyilatkozatot másolatát szíveskedjen feltöttés gombra katlivítva feltötteni, n<br>eredeli példányt postai úton eljuttatni a következő címre.                                                                                                    | ozat ürtəpət.<br>hajd az |
| A képesílés fernítartásához szükséges egy megfelelési nyilatkozat megfelelési nyilatkozatt másolatat szíveskedjen feltöltés gombra kattvírva feltölteni, n<br>Nyomtassa ki, 10hse ki, majd írja alá cégszerűen. Ezulán az alálitt megfelelési nyilatkozatot másolatat szíveskedjen feltöltés gombra kattvírva feltölteni, n<br>eredeli példányt postal úton eljuttatni a következő címre.<br>Nemzeti Klímavédelmi Halóság<br>1011 Budapest, Vám utca 5-7.<br>Nyillatkozat feltöltése                                                                                                    | əzat Griapət<br>nəjd az  |
| A képesítés ferintartásához szükséges egy megfelelési nyilatkozat megfelelési nyilatkozatt mégfelelési nyilatkozatt másolatat szíveskedjen feltöltés gombra kattvírva feltölteni, n<br>nyomtassa ki, töltse ki, majd írja alá cégszerűen. Ezvián az alákit megfelelési nyilatkozatct másolatat szíveskedjen feltöltés gombra kattvírva feltölteni, n<br>eredeli példányt postai úton eljuttatni a következő címre.<br>Nemzeti Klimavédelimi Haltóság<br>1011 Budapest, Vám utca 5-7<br>Nyilatkozat feltöltése<br>Faji kiválasztása – Ninca faji kiválasztva                                                                                                    | szat Griapot.<br>najd az |
| A képesilés fernitartásánoz szükséges egy megfelelési nyitatkozat megfélelési nyitatkozat megfelelési nyitatkozat ti mégfelelési nyitatkozat ti mégfelelési nyitatkozat ti mágfelelési nyitatkozat ti mágfelelési nyitatkozat ti nyitatkozat ti nyitatkozat ti nyitatkozat ti nyitatkozat ti nyitatkozat ti nyitatkozat teltöttése           Nyitatkozat feltőttése         Fáji kíválasztása         Nincs taji kíválasztva | szat Griapot<br>najd az  |

8. A "Megfelelési Nyilatkozat" megnevezésű dokumentumot kitöltve, cégszerűen aláírva (cégképviseletre jogosult aláírásával és pecséttel ellátva és az aláírási címpéldány, vagy egyéni vállalkozó esetén a személyi igazolvány másolatát becsatolva) elektronikus úton, szkennelt formátumban szükséges feltölteni az Adatbázisba.

A Nemzeti Klímavédelmi Hatóság tájékoztatja, hogy az Adatbázisban új, a jelenleg hatályos jogszabálynak megfelelő "Megfelelési nyilatkozat" áll rendelkezésre. Amennyiben több kategóriát kíván felvenni, úgy minden egyes felvett kategóriára vonatkozóan ki kell töltenie a "Megfelelési Nyilatkozatot".

| repesites                                                                                                    |           |
|----------------------------------------------------------------------------------------------------|-----------|
| épesités kategórta                                                                                                    | Kiadva    |
| . HR-I (helyhezkotott)<br>teofeleisi nvilatkotat tetöltése                                                                                                    | 2009-08-2 |
| tyumisesa ni, unite ni, maja nja dao cegazin teni. Echiani az alam megletetesi nyildökszálot másolatat szívéskegen relotes gombra katalniva tekokeni, maja az<br>andra natifikra nastrol filozo nátrokon a bakultak cinasi. |           |
| lemzell Klimavédekni Hatóság<br>Ott Budapést, Vám utca 5-7<br>Nyillatkozat feltöltése                                                                                                    |           |
| enzeli Klimavédekri Halóság<br>011 Budapest, Vám utca 5-7<br>Nyilatkozat feltöltése<br>Fáji kiválasztása Nincs faji kiválasztva                                                                                             |           |
| erozeti Klimavédekni Hatóság<br>Ott Budapest, Vám utca 5-7.<br>Nyilatkozat feltöltése<br>Fájl kiválasztása, Nincs fájl kiválasztva<br>Fájl kiválasztása, Nincs fájl kiválasztva                                             |           |

9. A Nemzeti Klímavédelmi Hatóság megvizsgálja a "Megfelelési Nyilatkozat" megfelelőségét és dönt annak elfogadhatóságáról.

A "Megfelelési nyilatkozat" elfogadását követően a vállalkozás "*Képesített vállalkozás*" minősítést szerez (azaz jogosulttá válik a képesítésének megfelelő tevékenységek végzésére).

Az Éhvt. 10/C. § (2) bekezdés szerinti **gyártó** (ideértve a gázgyártót és a berendezések, alkalmazások gyártóit), a **Klímagáz regeneráló**, a **Klímagáz ártalmatlanító**, valamint az Éhvt. 10/B. § (1a) bekezdés szerinti **hatósági engedély alapján tevékenykedő vállalkozások** esetén a telepengedély vagy egy működési engedélyt szkennelt formátumban szintén a "Saját képesítések" menüpontban lehet feltölteni.

| 2. Gyártó                                                                                                    | 2017-03-21                           |
|----------------------------------------------------------------------------------------------------|--------------------------------------|
| Ehhez a képesítéshez nincs feltöltött, és a Nemzeti Klimavédelmi Hatóság által elfogadott<br>telepengedélye vagy működési engedélye. Ennek hiányában a tevékenység nem folytatható. | Képesítésre jelentkezés visszavonása |
| A képesítés fenntartásához szükséges egy telepengedély vagy egy műkódési engedély másolatának<br>feltöltése.                                                                        |                                      |
| Telepengedély / Működési engedély (több fájl is kijelölhető egyszerre a Ctrl billentyű nyomva<br>tartása mellett)                                                                   |                                      |
| Tallózás *                                                                                                    |                                      |
| Fellollés                                                                                                    |                                      |
|                                                                                                    |                                      |